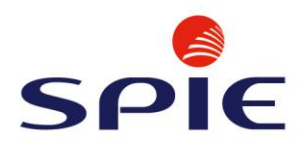

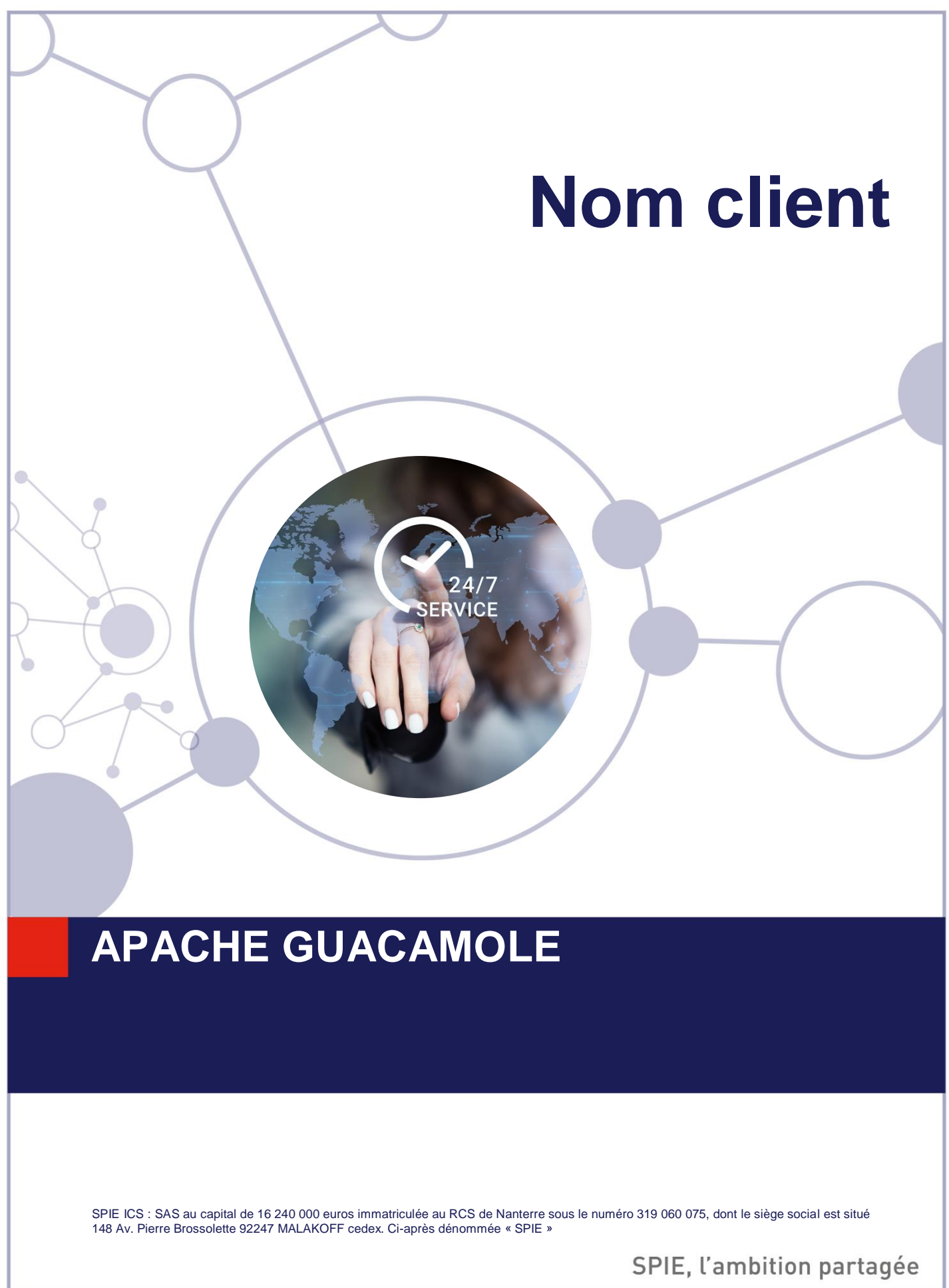

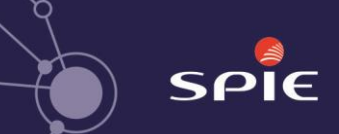

# Auteurs et version

### Contacts

Pour tout renseignement supplémentaire, l'équipe chargée du suivi de ce dossier se tient à votre disposition aux coordonnées suivantes :

| NOM | FONCTION | TELEPHONE | E-MAIL |
|-----|----------|-----------|--------|
|     |          |           |        |
|     |          |           |        |

# **Circuit de validation interne SPIE**

| ROLE      | DATE | NOM            | FONCTION  | VISA |
|-----------|------|----------------|-----------|------|
| REDACTEUR |      | Loïc Corneloup | Alternant | ✓    |
|           |      |                |           |      |
|           |      |                |           |      |
|           |      |                |           |      |

### Suivi des changements de version

Ce tableau trace les évolutions significatives du document

| VERSION | DATE       | NOM            | OBJET DE LA REVISION | STATUT |
|---------|------------|----------------|----------------------|--------|
| V1.0    | 14/02/2024 | Loïc CORNELOUP | Rédaction initiale   | R      |
| V2.0    |            |                |                      |        |
| V3.0    |            |                |                      |        |

Statut : R = en-cours de Rédaction, C = pour Commentaire, A = pour Approbation, V = Validé, O = Obsolète

### **Contacts clients**

| NOM | FONCTION | TELEPHONE | E-MAIL |
|-----|----------|-----------|--------|
|     |          |           |        |
|     |          |           |        |

30/05/2023

**APACHE GUACAMOLE** 

# **SOMMAIRE**

| 1. INT                     | FRODUCTION                                                                                                    | 4                          |
|----------------------------|----------------------------------------------------------------------------------------------------|----------------------------|
| 1.1.                       | C'est quoi un bastion                                                                                           | 4                          |
| 1.2.                       | C'est quoi Guacamole                                                                                            | 4                          |
| 2. GU                      | IIDE D'INSTALLATION GUACAMOLE.                                                                                  | 4                          |
| 2.1.                       | L'OS                                                                                                    | 4                          |
| 2.2.                       | Installer Virtual box                                                                                           | 5                          |
| 2.3.                       | Installation de la machine virtuelle                                                                            | 6                          |
| 2.4.                       | Configuration Debian                                                                                            | 8                          |
| 2.5.                       | Installation d'apache Guacamole                                                                                 | 21                         |
| 2.6.                       | Creation d'un compte administrateur.                                                                            | 21                         |
| 2.7.                       | Connexion RDP                                                                                                   | 22                         |
| 2.8.                       | Connexion SSH                                                                                                   | 24                         |
| <b>3. GU</b><br>CR<br>3.1. | JIDE DE MAINTIEN DES CONDITIONS DE SERVICE (CREE UN NO<br>EE UN NOUVEL UTILISATEUR)<br>Gestion des utilisateurs | UVEAU SERVICE,<br>25<br>25 |
| 3.1                        | 1.1. Crée un utilisateur                                                                                        | 25                         |
| 4. CO                      | MMENT METTRE EN PLACE UN NTP                                                                                    | 25                         |
| 4.1.                       | C'est quoi, pourquoi ?                                                                                          | 25                         |

- 4.1. C'est quoi, pourquoi?
- 4.2. Mise en service du NTP

) spie

26

Intro

30/05/2023

# 1. Introduction

# 1.1. C'est quoi un bastion

Tout d'abord qu'est-ce qu'un bastion ? Un bastion, c'est un élément de cybersécurité qui filtre et stocke toutes les informations qui converge entre les équipements d'un réseau. Il est utilisé comme point d'entrée unique pour avoir accès aux serveurs et autres équipements d'une même structure (ex : si un ordinateur admin veut se connecter au serveur de l'entreprise, il doit obligatoirement passer par le bastion qui va laisser une trace de la connexion).

# 1.2. C'est quoi Guacamole

Guacamole est une solution gratuite et open source, cette solution est sous un environnement Linux. Guacamole est une passerelle de bureau à distance sans client. Il prend en charge les protocoles standards tels que VNC, RDP et SSH.

# 2. Guide d'installation Guacamole.

Pour installer Guacamole, il va d'abord falloir que l'on se crée une machine virtuelle sous Linux (dans notre cas, la version que nous utilisons sera Debian). Pour ce faire, nous allons alors utiliser le logiciel Virtual box.

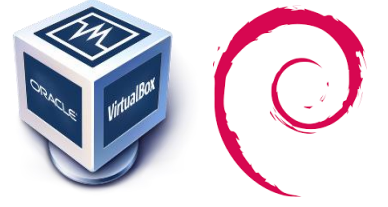

# 2.1. L'OS

 Avant d'installer VirtualBox, on va devoir aller chercher l'os que nous allons utiliser pour utiliser « Guacamole ». Donc pour ce faire, nous allons se rendre sur le site internet de Debian.

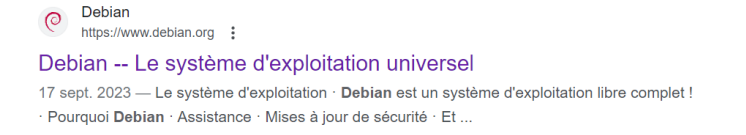

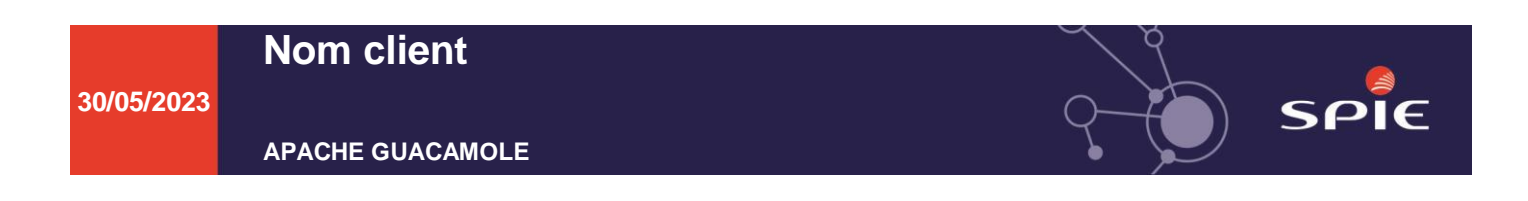

- Sur le site internet, on va venir cliquer sur « télécharger ».

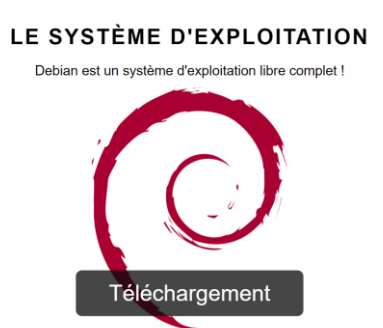

- Une fois l'image ISO téléchargée, on va la garder de côté pour la création de la machine virtuelle.

### 2.2. Installer Virtual box

- Pour installer Virtual box dans un premier temps, on va sur le site internet.

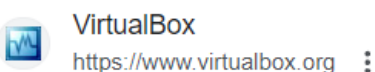

Oracle VM VirtualBox

- Puis dans le site aller dans la rubrique « Downloads »

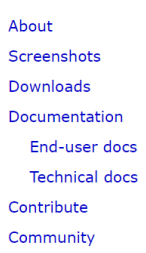

- Dans cette page il y a plusieurs options que l'on peut choisir (image ci-dessous) ou il faut choisir celui qui correspond au système d'exploitation que nous utilisons dans notre cas, c'est la version pour Windows.
   VirtualBox 7.0.12 platform packages
  - ➡Windows hosts
  - ➡macOS / Intel hosts
  - Linux distributions
  - ➡Solaris hosts
  - ⇒Solaris 11 IPS hosts
- Une fois avoir choisi le bon, on clique alors dessus pour le télécharger.

■ VirtualBox-7.0.12-159484-Win (1) ■ ⊗ ↓ 49,3/106 Mo • 10 secondes restantes

- Une fois installé on clique dessus (si vous avez un pop-up qui demande si vous voulez autoriser le logiciel à apporter des modifications sur votre appareil mettre « oui »).
- Pour les prochaines étapes il suffit de mettre, passer ou accepter, sauf si vous voulez modifier quelque chose.
- A la fin de l'installation, il faudra juste cliquer sur terminer pour lancer l'application.

# 2.3. Installation de la machine virtuelle

- Pour installer une Machine virtuelle, il faut aller dans VirtualBox et cliquer sur « Nouvelle »

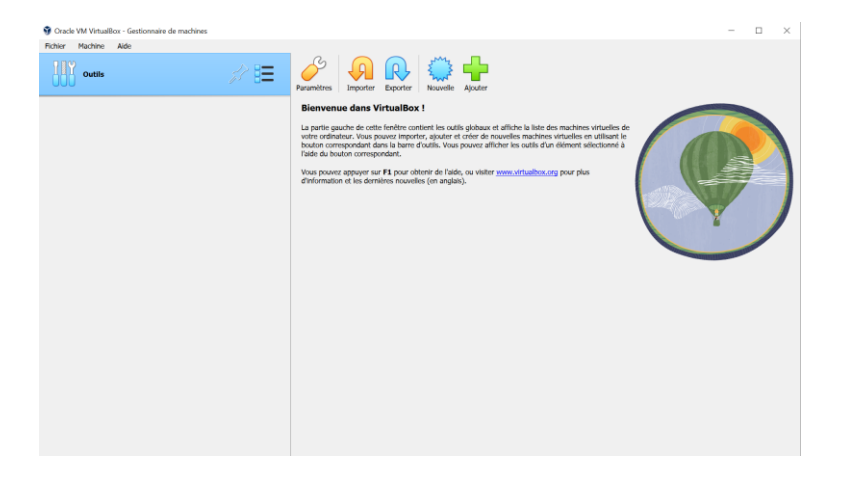

- Dans la page qui apparaît il faut renter le nom de la VM, ou elle est stockée et l'emplacement de l'os installée précédemment.

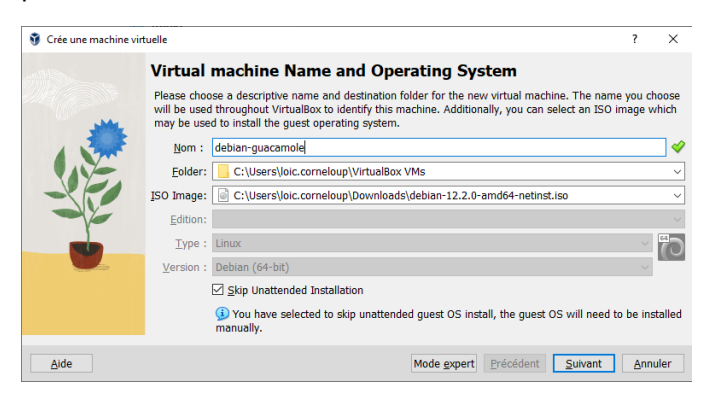

- Sur cette page, on vous demande le nom de l'utilisateur, son mot de passe, le nom de la machine et si vous avez un domaine vous pouvez le mettre. Sinon, laissez celui par défaut !

|       | Unattended                                                         | Guest OS Ins                                          | tall Setup                                                         |                                                      |        |   |
|-------|--------------------------------------------------------------------|-------------------------------------------------------|--------------------------------------------------------------------|------------------------------------------------------|--------|---|
|       | You can configure the<br>Additionally you can en<br>a product key. | unattended guest OS insi<br>able guest additions inst | tall by modifying username, pas<br>all, For Microsoft Windows gues | sword, and hostname.<br>ts it is possible to provide |        |   |
| 1 Mar | Username and Passw                                                 | ord                                                   | Additional Option                                                  | 5                                                    |        |   |
|       |                                                                    |                                                       | Product Key:                                                       | ######################                               | #-#### | # |
|       | U <u>s</u> ername:                                                 | vboxuser                                              | Hostname:                                                          | debian-guacamole                                     |        | > |
|       | Password:                                                          | admin                                                 | Domain Name:                                                       | myguest.virtualbox.org                               |        | 1 |
|       | Repeat Password:                                                   | admin                                                 | ~                                                                  | Install in Background                                |        | 1 |
|       | Guest Additions                                                    |                                                       |                                                                    |                                                      |        |   |
|       | Guest Additions ISO:                                               | C:\Program Files\                                     | Oracle\VirtualBox\VBoxGuestAd                                      | ditions.iso                                          |        |   |
|       |                                                                    |                                                       |                                                                    |                                                      |        |   |
|       |                                                                    |                                                       |                                                                    |                                                      |        |   |

 Ensuite on doit choisir la taille de la RAM le minimum et 1go (1024Mo) mais il n'y a alors pas d'environnement de bureau, donc pour en avoir un le minimum et le 2Go (2048Mo) (il est conseillé de mettre toujours un peu plus pour être tranquille là on va en mettre 4), puis mettre le nombre de processeurs (dans ce cas cela sera 2).

| 👽 Crée une machine virtuelle |                                                                                                    | ?      | $\times$ |
|------------------------------|----------------------------------------------------------------------------------------------------|--------|----------|
|                              | Hardware                                                                                                    |        |          |
|                              | You can modify virtual machine's hardware by changing amount of RAM and virtual CPU count. Enablie<br>EFI is also possible. | ng     |          |
| JAME .                       | Mémoire vive :                                                                                                    | 4096 N | 1B 🗘     |
|                              | 4 Mo 16384 Mo Processors:                                                                                                   | _      | 2        |
|                              | CPU 1 C                                                                                                    | PUs 16 |          |
|                              |                                                                                                    |        |          |
| Aide                         | Précédent Suivant                                                                                                    | Annul  | er       |

- Dans la page suivante, on doit choisir le stockage de la VM donc on vient créer un disque virtuel et choisir la taille que l'on va lui allouer (ici 30 go).

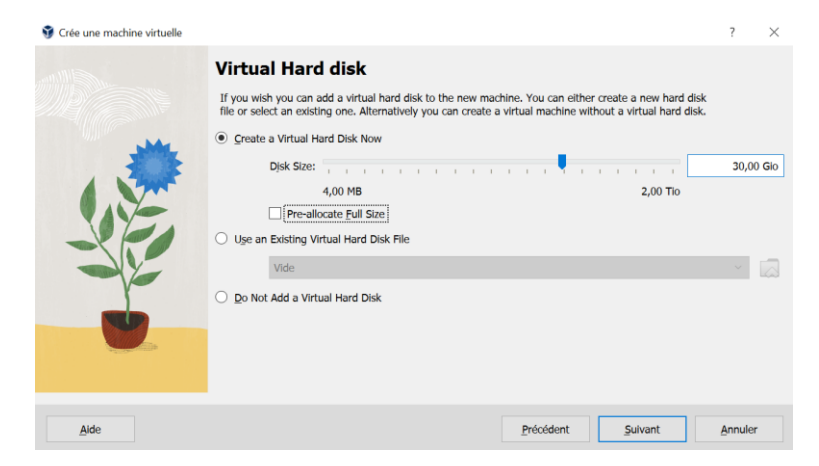

7

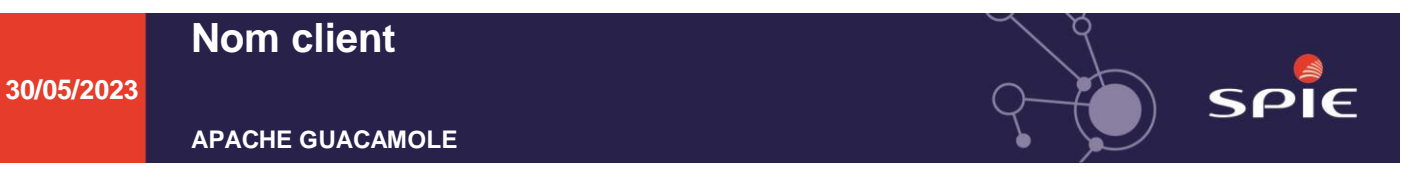

- Vérifiez si tous les biens comme vous le souhaitez et cliquez sur « Finish ».

|             | Recapitulatif                                                                                                |                                                                                                    |  |
|-------------|----------------------------------------------------------------------------------------------------|----------------------------------------------------------------------------------------------------|--|
|             | The following table summarizes the<br>you are happy with the configural<br>back and modify the configuration | he configuration you have chosen for the new virtual machine. When<br>tion press Finish to create the virtual machine. Alternatively you can go<br>h. |  |
| all a state | 😽 Machine Name and OS T                                                                                      | уре                                                                                                    |  |
|             | Machine Name                                                                                                 | debian-guacamole                                                                                                    |  |
|             | Machine Folder                                                                                               | C:/Users/loic.corneloup/VirtualBox VMs/debian-guacamole                                                                                               |  |
|             | ISO Image                                                                                                    | C:/Users/loic.corneloup/Downloads/debian-12.2.0-amd64-netinst.iso                                                                                     |  |
|             | Guest OS Type                                                                                                | Debian (64-bit)                                                                                                    |  |
|             | Skip Unattended Install                                                                                      | false                                                                                                    |  |
|             | 📮 Unattended Install                                                                                         |                                                                                                    |  |
|             | Username                                                                                                    | vboxuser                                                                                                    |  |
| r           | Product Key                                                                                                  | false                                                                                                    |  |
|             | Hostname/Domain Name                                                                                         | debian-guacamole.myguest.virtualbox.org                                                                                                    |  |
|             | Install in Background                                                                                        | false                                                                                                    |  |
|             | Install Guest Additions                                                                                      | false                                                                                                    |  |
|             | Hardware                                                                                                    |                                                                                                    |  |
|             | Mémoire vive                                                                                                 | 4096                                                                                                    |  |
|             |                                                                                                    | •                                                                                                    |  |

# 2.4. Configuration Debian

- Sélectionnez Graphical install.

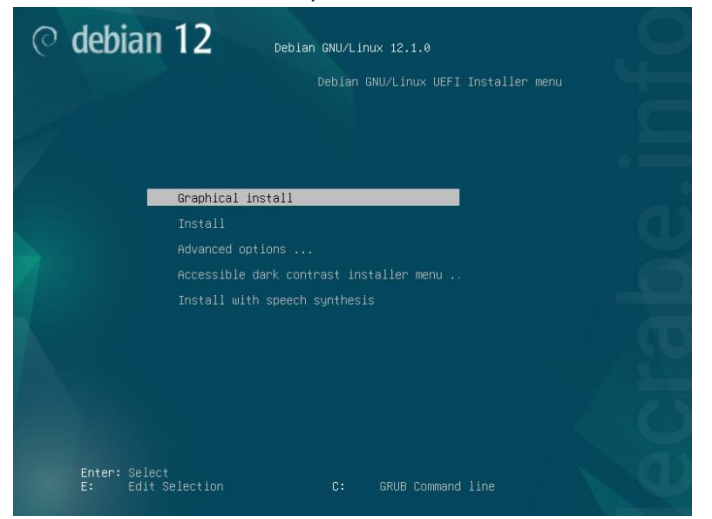

- Sélectionnez la langue Française, le pays France et le clavier Français.

30/05/2023

#### APACHE GUACAMOLE

|                                                 | ⊘ debian 12                                                                                   |                |
|-------------------------------------------------|-----------------------------------------------------------------------------------------------|----------------|
| elect a language                                |                                                                                               |                |
| Choose the language t<br>language for the insta | o be used for the installation process. The selected language will also be th<br>lled system. | e default      |
| Language:                                       |                                                                                               |                |
| chinese (simplified)                            | - <sup>十</sup> 火(同种/                                                                          | ^              |
| Chinese (Traditional)                           | - 中文(繁體)                                                                                      |                |
| Croatian                                        | - Hrvatski                                                                                    |                |
| Czech                                           | - Čeština                                                                                     |                |
| Danish                                          | - Dansk                                                                                       |                |
| Dutch                                           | - Nederlands                                                                                  |                |
| Dzongkha                                        | - ইনন্দ্র                                                                                     |                |
| English                                         | - English                                                                                     |                |
| Esperanto                                       | - Esperanto                                                                                   | ( <b>_ _ _</b> |
| Estonian                                        | Eesti                                                                                         |                |
| Finnish                                         | - Suomi                                                                                       |                |
| French                                          | - Français                                                                                    |                |
| Galician                                        | - Galego                                                                                      |                |
| Georgian                                        | - ქართული                                                                                     |                |
| German                                          | - Deutsch                                                                                     |                |

Screenshot

| 🔿 🖉 🔿 debian 1                                                                                                    | 2                                                      |
|----------------------------------------------------------------------------------------------------|--------------------------------------------------------|
| Choix de votre situation géographique                                                                                 |                                                        |
| Le pays choisi permet de définir le fuseau horaire et de<br>(« locale »). C'est le plus souvent le pays où vous vivez | e déterminer les paramètres régionaux du système       |
| La courte liste affichée dépend de la langue précédem<br>pas affiché.<br>Pays (territoire ou région) :                | ment choisie. Choisissez « Autre » si votre pays n'est |
| Belgique                                                                                                    |                                                        |
| Canada                                                                                                    |                                                        |
| France                                                                                                    |                                                        |
| Luxembourg                                                                                                    |                                                        |
| Suisse                                                                                                    |                                                        |
| Autre                                                                                                    |                                                        |
|                                                                                                    | (0)                                                    |
|                                                                                                    |                                                        |
|                                                                                                    |                                                        |
|                                                                                                    |                                                        |
|                                                                                                    |                                                        |
|                                                                                                    |                                                        |
|                                                                                                    |                                                        |
| Conturn d'écron                                                                                                    | Revenir en prrière                                     |
| capture u ecran                                                                                                    | Kevenn en arhere                                       |

| © debia                             | n 12 |                    |           |
|-------------------------------------|------|--------------------|-----------|
| Configurer le clavier               |      |                    | 1000      |
| Disposition de clavier à utiliser : |      |                    |           |
| Danois                              |      |                    | 2         |
| Néerlandais                         |      |                    | 000       |
| Dvorak                              |      |                    |           |
| Dzongkha                            |      |                    | -         |
| Espéranto                           |      |                    | 60        |
| Estonien                            |      |                    |           |
| Éthiopien                           |      |                    |           |
| Finnois                             |      |                    |           |
| Français                            |      |                    |           |
| Géorgien                            |      |                    |           |
| Allemand                            |      |                    |           |
| Grec                                |      |                    |           |
| Gujarati                            |      |                    |           |
| Gourmoukhî                          |      |                    |           |
| Hébreu                              |      |                    | - C.C.    |
| Hindi                               |      |                    |           |
| Hongrois                            |      |                    | 5         |
| Conturo d'écron                     |      | Povonir on arrière | Continuor |
| Capture d'ecran                     |      | Revenir en arriere | Continuer |

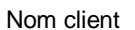

) spie

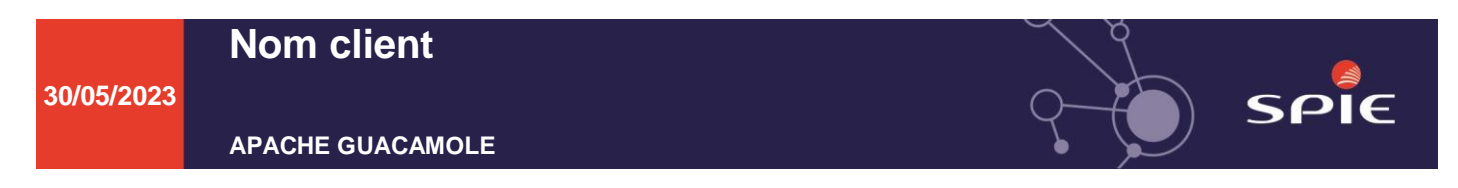

- Ici, on vient noter le nom que vous voulez donner à votre machine.

| ⊘ debian 12                                                                                                    |                           |
|----------------------------------------------------------------------------------------------------|---------------------------|
| Configurer le réseau                                                                                                    | k                         |
| Veuillez indiquer le nom de ce système.<br>Le nom de machine est un mot unique qui identifie le système sur le réseau. Si vous ne connaisse<br>nom demandez-le à vutre administrateur réseau. Si vous installez votre nonre réseau, vous neux | z pas ce<br>vez mettre ce |
| Nom de machine :                                                                                                    |                           |
| debian-guacamole                                                                                                    |                           |
|                                                                                                    |                           |
|                                                                                                    |                           |
|                                                                                                    |                           |
|                                                                                                    |                           |
|                                                                                                    |                           |
|                                                                                                    |                           |
| Capture d'écran Revenir en arrière C                                                                                                    | ontinuer                  |

- si vous avez besoins que la machine sois dans un nom de domaine mettez la (dans notre cas il n'y en a pas).

| ○ debian 12                                                                                                    |
|----------------------------------------------------------------------------------------------------|
| Configurer le réseau                                                                                                    |
| Le domaine est la partie de l'adresse Internet qui est à la droite du nom de machine. Il se termine souvent<br>par com, net, colu, ou, car, 25 l'ious paramètric vetter porter réssuo, vous pouvez mettre ce que vous voulez<br>mais assurce-vous d'employer le même nom sur toutes les machines. |
|                                                                                                    |
|                                                                                                    |
|                                                                                                    |
|                                                                                                    |
|                                                                                                    |
|                                                                                                    |
|                                                                                                    |
| Capture d'écran Revenir en arrière Continuer                                                                                                    |

- Entrez le mot de passe du super utilisateur (« root »).

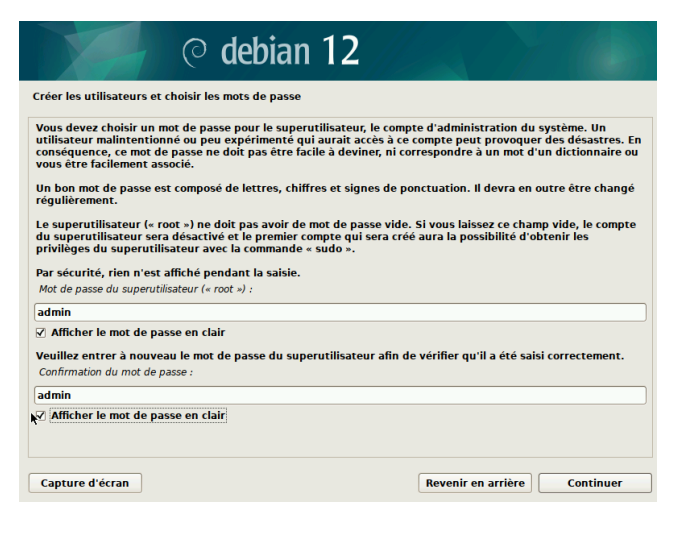

- Créer le premier utilisateur du système en entrant son nom complet, son identifiant puis son mot de passe.

30/05/2023

#### APACHE GUACAMOLE

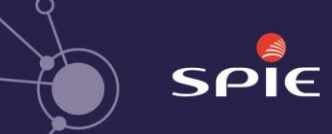

|   | ⊘ debian 12                                                                                                    |
|---|----------------------------------------------------------------------------------------------------|
| k | tréer les utilisateurs et choisir les mots de passe<br>Un compte d'utilisateur va être créé afin que vous puissiez disposer d'un compte différent de celui du<br>superutilisateur (e root «), pour l'utilisation courante du système.<br>Veuilles indiquer le nem complet du nouvel utilisateur. Cette information servira par exemple dans l'adresse<br>d'origine des courrels émis ainsi que dans tout programme qui affiche ou se sert du nom complet. Votre<br>propre nom est un bon choix.<br>Nom complet du nouvel utilisateur :<br>admin |
|   | ⊘ debian 12                                                                                                    |
|   | Créer les utilisateurs et choisir les mots de passe Veuillez choisir un identifiant (« login *) pour le nouveau compte. Votre prénom est un choix possible. Les identifiants doivent commencer par une lettre minuscule, suivie d'un nombre quelconque de chiffres et de lettres minuscules. Identifiant pour le compte utilisateur : utilisateur1                                                                                                    |
| ( | Capture d'écran Revenir en arrière Continuer                                                                                                    |
|   | © debian 12                                                                                                    |
| × | Créer les utilisateurs et choisir les mots de passe<br>Un bon mot de passe est composé de lettres, chiffres et signes de ponctuation. Il devra en outre être changé<br>régulièrement.<br>Mot de passe pour le nouvel utilisateur :<br>utilisatelur<br>✓ Afficher le mot de passe en clair<br>Veuillez entrer à nouveau le mot de passe pour l'utilisateur, afin de vérifier que votre saisie est correcte.<br><i>Confirmation du mot de passe :</i><br>utilisateur<br>✓ Afficher le mot de passe en clair                                       |
| - | Capture d'écran Revenir en arrière Continuer                                                                                                    |

- A cette étape, on vient sélectionner « Assisté – utiliser un disque entier », car c'est suffisant sauf si vous avez besoin de plus de détails dans votre partitionnement.

30/05/2023

APACHE GUACAMOLE

| © debian 12                                                                                                    |                                                                                                    |
|----------------------------------------------------------------------------------------------------|----------------------------------------------------------------------------------------------------|
| Partitionner les disques                                                                                                    |                                                                                                    |
| Le programme d'installation peut vous assister pour le pa<br>d'organisation). Vous pouvez également effectuer ce part<br>partitionnement assisté, vous aurez la possibilité de vérifi | rtitionnement d'un disque (avec plusieurs choix<br>itionnement vous-même. Si vous choisissez le<br>ier et personnaliser les choix effectués. |
| Si vous choisissez le partitionnement assisté pour un disq                                                                                                    | ue complet, vous devrez ensuite choisir le disque à                                                                                          |
| Méthode de partitionnement :                                                                                                    |                                                                                                    |
| Assisté - utiliser un disque entier                                                                                                    |                                                                                                    |
| Assisté - utiliser tout un disque avec LVM                                                                                                    |                                                                                                    |
| Assisté - utiliser tout un disque avec LVM chiffré                                                                                                    |                                                                                                    |
| Manuel                                                                                                    |                                                                                                    |
|                                                                                                    |                                                                                                    |
|                                                                                                    |                                                                                                    |
|                                                                                                    |                                                                                                    |
|                                                                                                    |                                                                                                    |
|                                                                                                    |                                                                                                    |
|                                                                                                    |                                                                                                    |
|                                                                                                    |                                                                                                    |
|                                                                                                    |                                                                                                    |
|                                                                                                    |                                                                                                    |
| Capture d'écran                                                                                                    | Revenir en arrière Continuer                                                                                                    |

- Ici, on vient sélectionner le disque à partitionner.

| © debian 12                                                                                                    |                           |              |
|----------------------------------------------------------------------------------------------------|---------------------------|--------------|
| Partitionner les disques                                                                                                    |                           |              |
| Veuillez noter que toutes les données du disque choisi seront effacée<br>vous souhaitez réellement effectuer les modifications.<br>Disque à partitionner : | es mais pas avant d'avoir | confirmé que |
| SCSI3 (0,0,0) (sda) - 21.5 GB ATA VBOX HARDDISK                                                                                                    |                           |              |
|                                                                                                    |                           |              |
|                                                                                                    |                           |              |
|                                                                                                    |                           |              |
|                                                                                                    |                           |              |
|                                                                                                    |                           |              |
| N.                                                                                                    |                           |              |
| Capture d'écran                                                                                                    | Revenir en arrière        | Continuer    |

- Sélectionnez « tout dans une seule partition (recommandée pour les débutants) » car ça sera plus simple pour se retrouver.

| © debian 12                                                                                                    |  |
|----------------------------------------------------------------------------------------------------|--|
| Partitionner les disques                                                                                                    |  |
| Disque partitionné :<br>SCSI3 (0,0,0) (sda) - ATA VBOX HARDDISK: 21.5 GB<br>Le disque peut être partitionné selon plusieurs schémas. Dans le doute, choisissez le premier.<br>Schéma de partitionnement : |  |
| Tout dans une seule partition (recommandé pour les débutants)<br>Partition /home séparée<br>Partitions /home, /var et /tmp séparées                                                                       |  |
| Capture d'écran Revenir en arrière Continuer                                                                                                    |  |

) spie

30/05/2023

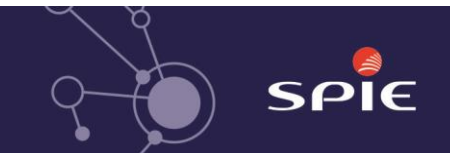

**APACHE GUACAMOLE** 

- Sur cette page, on vient juste sélectionner « Terminer les partitionnements et appliquer les changements ».

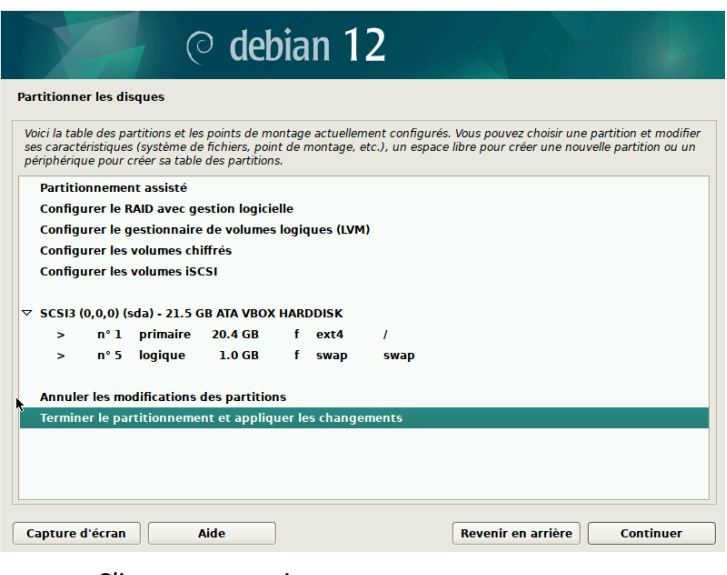

- Cliquer sur « oui » .

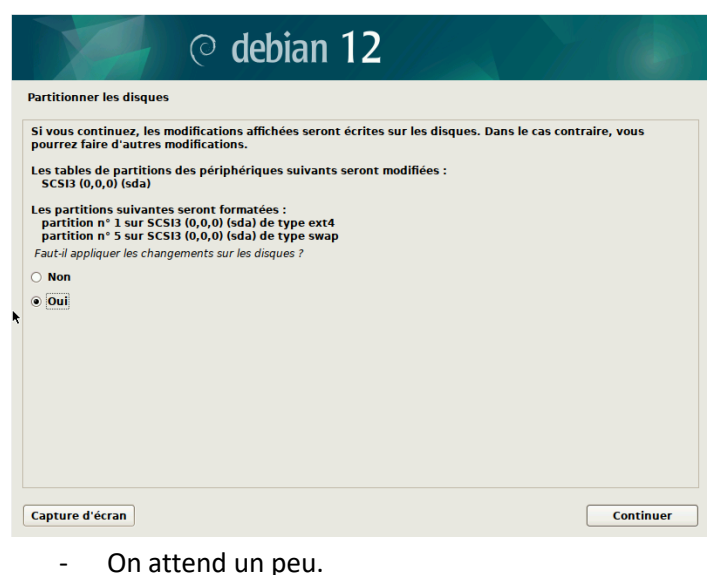

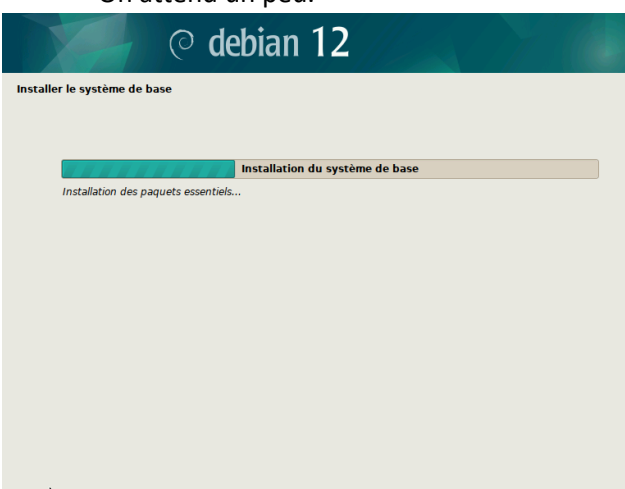

#### 30/05/2023

APACHE GUACAMOLE

- Sur cette page, on met une fois « oui » puis « non » (car on a déjà analysé des supports d'installation donc ça ne sera pas à grand-chose de le faire deux fois.)

| © debian 12                                                                                                    |                                                                                            |
|----------------------------------------------------------------------------------------------------|--------------------------------------------------------------------------------------------|
| Configurer l'outil de gestion des paquets                                                                                                    |                                                                                            |
| Configurer l'outil de gestion des paquets<br>L'analyse des supports d'installation a trouvé l'étiquette :<br>Debian GNU/Linux 12.2.0_Bookworm official amd64 NETINST with firmwrer <i>i</i><br>Vous pouver maintenant analyser des médias supplémentaires qui seront util<br>paquets (APT). En principe, ils devraient appartenir au même ensemble que le<br>n'aver pas d'autres supports disponibles, vous pouvez passer cette étope.<br>Si vous souhaitez analyser d'autres supports, veuillez en insérer un autre mai<br><i>Faut-il analyser d'autres supports d'installation</i> ?<br>Non<br>© Outi | 10231007-10:28<br>isés par l'outil de gestion des<br>média d'amorçage. Si vous<br>ntenant. |
| Capture d'écran Reveni                                                                                                    | r en arrière Continuer                                                                     |
|                                                                                                    |                                                                                            |
| Configurer l'outil de gestion des paquets                                                                                                    |                                                                                            |
| L'image avec l'étiquette suivante a déjà été analysée :                                                                                                    |                                                                                            |
| Debian GNU/Linux 12.2.0 _Bookworm Official amd64 NETINST with                                                                                                    | firmware 20231007-10:28                                                                    |
| Veuillez le remplacer maintenant si vous souhaitez en analyser un<br>Faut-il analyser d'autres supports d'installation ?                                                                                                    | autre.                                                                                     |
| Non                                                                                                    |                                                                                            |
| k ⊂ Oui                                                                                                    |                                                                                            |
|                                                                                                    |                                                                                            |
|                                                                                                    |                                                                                            |
|                                                                                                    |                                                                                            |
|                                                                                                    |                                                                                            |
|                                                                                                    |                                                                                            |
|                                                                                                    |                                                                                            |
| Capture d'écran                                                                                                    | Revenir en arrière Continuer                                                               |
| captore a cerdin                                                                                                    | Continuer                                                                                  |

- Configuration du gestionnaire de paquets : sélectionnez France, un miroir situé en France puis laissez le mandataire HTTP vides.

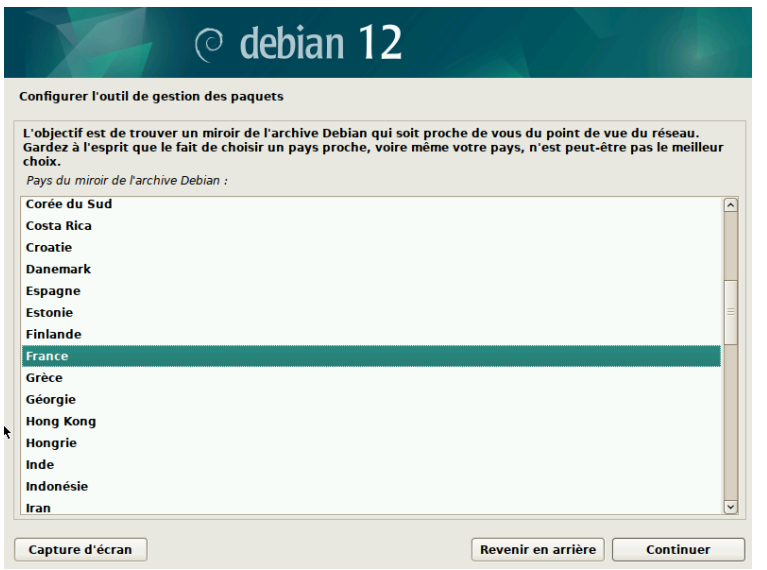

SPIE

30/05/2023

deb.debian.org ftp.fr.debian.org debian.proxad.net ftp.ec-m.fr deb-mir1.naitways.net

Configurer l'outil de gestion des paquets

**APACHE GUACAMOLE** 

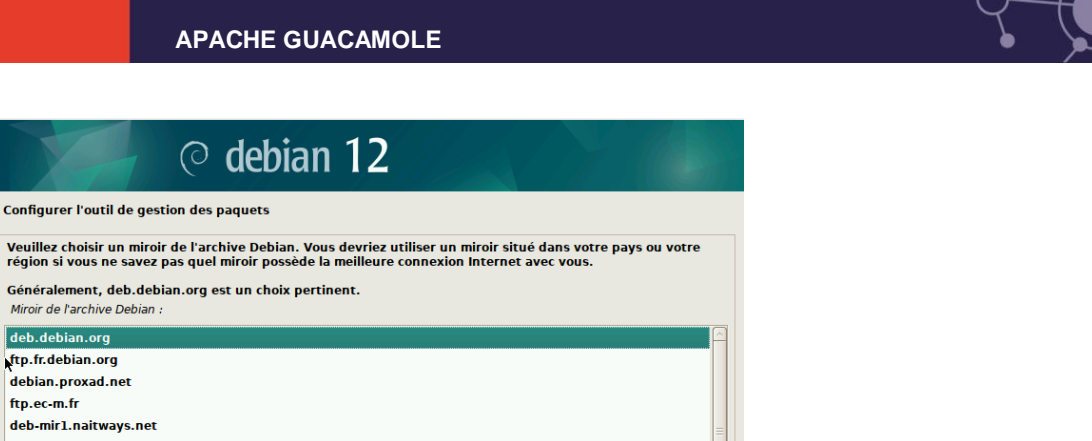

| miroir.univ-lorraine.fr |                    |           |
|-------------------------|--------------------|-----------|
| ftp.u-picardie.fr       |                    |           |
| ftp.u-strasbg.fr        |                    |           |
| mirror.plusserver.com   |                    |           |
| debian.mirror.ate.info  |                    |           |
| debian.univ-tlse2.fr    |                    |           |
| ftp.rezopole.net        |                    |           |
| ftp.univ-pau.fr         |                    |           |
| mirrors.ircam.fr        |                    |           |
|                         |                    |           |
| Capture d'écran         | Revenir en arrière | Continuer |
|                         |                    |           |

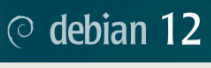

Configurer l'outil de gestion des pao

| 5 5 11                                                                                                    |
|----------------------------------------------------------------------------------------------------|
| Si vous avez besoin d'utiliser un mandataire HTTP (souvent appelé « proxy ») pour accéder au monde<br>extérieur, indiquez ses paramètres ici. Sinon, laissez ce champ vide. |
| Les paramètres du mandataire doivent être indiqués avec la forme normalisée « http://[[utilisateur][:mot-de-<br>passe]@]hôte[:port]/ ».                                     |
| Mandataire HTTP (laisser vide si aucun) :                                                                                                    |
|                                                                                                    |
|                                                                                                    |
|                                                                                                    |
|                                                                                                    |
|                                                                                                    |
|                                                                                                    |
|                                                                                                    |
|                                                                                                    |
|                                                                                                    |
|                                                                                                    |
|                                                                                                    |
|                                                                                                    |
|                                                                                                    |

Capture d'écran

On patiente un peu le temps de l'installation des paquets -

Revenir en arrière Continuer

| © debian 12                                           |    |
|-------------------------------------------------------|----|
| Configurer l'outil de gestion des paquets             |    |
|                                                       |    |
| Configuration de l'outil de gestion des paquets (APT) |    |
| Téléchargement du fichier 9 sur 11                    |    |
|                                                       |    |
|                                                       |    |
|                                                       |    |
| <b>X</b>                                              |    |
|                                                       |    |
|                                                       |    |
|                                                       |    |
|                                                       |    |
|                                                       |    |
|                                                       |    |
|                                                       |    |
| Annuk                                                 | ər |

) SPIE

- Ici, on choisit si l'on veut ou pas participer à l'étude de statistiques sur l'utilisation des paquets

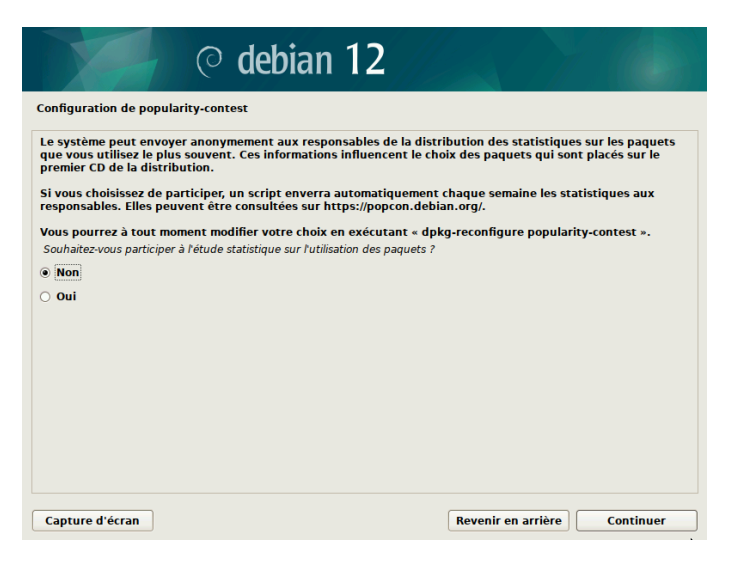

- Patientez un peu.

| © debian 12                                               |  |
|-----------------------------------------------------------|--|
| Choisir et installer des logiciels                        |  |
|                                                           |  |
| Choisir et installer des logiciels                        |  |
| Téléchargement du fichier 399 sur 1416 (1min 23s restant) |  |
|                                                           |  |
|                                                           |  |
|                                                           |  |
|                                                           |  |
|                                                           |  |
| х                                                         |  |
|                                                           |  |
|                                                           |  |
|                                                           |  |
|                                                           |  |
|                                                           |  |

- Sur cette page, on vient choisir l'environnement de travail, dans notre cas, c'est « GNOME » mais si vous être habitué à un autre libre à vous de le choisir.

30/05/2023

#### APACHE GUACAMOLE

| © debian 12                                                                                                    | Y (6)             |
|----------------------------------------------------------------------------------------------------|-------------------|
| Sélection des logiciels                                                                                                    |                   |
| Actuellement, seul le système de base est installé. Pour adapter l'installation à vos bese<br>choisir d'installer un ou plusieurs ensembles prédéfinis de logiciels.<br>Logiciels à installer : | oins, vous pouvez |
| 🗹 environnement de bureau Debian                                                                                                    |                   |
| ✓ GNOME                                                                                                    |                   |
| Xfce                                                                                                    |                   |
| bureau GNOME Flashback                                                                                                    |                   |
| KDE Plasma                                                                                                    |                   |
| Cinnamon                                                                                                    |                   |
| MATE                                                                                                    |                   |
| LXDE                                                                                                    |                   |
| LXQt                                                                                                    |                   |
| serveur web                                                                                                    |                   |
| serveur SSH                                                                                                    |                   |
| ✓ utilitaires usuels du systeme                                                                                                    |                   |
|                                                                                                    |                   |
|                                                                                                    |                   |
|                                                                                                    |                   |
|                                                                                                    |                   |
| CSpture d'écran                                                                                                    | Continuer         |

- Patientez un peu.

| ⊘ debian 12                            |  |
|----------------------------------------|--|
| Choisir et installer des logiciels     |  |
|                                        |  |
| Choisir et installer des logiciels     |  |
| Téléchargement du fichier 202 sur 1416 |  |
|                                        |  |
|                                        |  |
|                                        |  |
|                                        |  |
|                                        |  |
|                                        |  |
|                                        |  |
|                                        |  |
|                                        |  |
| *                                      |  |

- Dans cette page, on vient cocher la case oui car « GRUB » est la petite page qui s'affiche au lancement de votre machine pour sélectionner l'os à lancer.

| © debian 12                                                                                                    |
|----------------------------------------------------------------------------------------------------|
| Installer le programme de démarrage GRUB                                                                                                    |
| Il semble que cette nouvelle installation soit le seul système d'exploitation existant sur cet ordinateur. Si c'est<br>bien le cas, il est possible d'installer le programme de démarrage GRUB sur le disque principal (partition UEFI<br>ou secteur d'amorçage).                                |
| Attention : si le programme d'installation ne détecte pas un système d'exploitation installé sur l'ordinateur,<br>cela empêchera temporairement ce système de démarrer. Toutefois, le programme de démarrage GRUB pourra<br>être manuellement reconfiguré plus tard pour permettre ce démarrage. |
| Installer le programme de démarrage GRUB sur le disque principal ?                                                                                                    |
|                                                                                                    |
|                                                                                                    |
|                                                                                                    |
|                                                                                                    |
|                                                                                                    |
|                                                                                                    |
|                                                                                                    |
| <b>h</b>                                                                                                    |
| Capture d'écran Revenir en arrière Continuer                                                                                                    |

) SPIE

30/05/2023

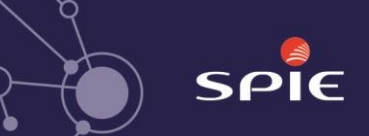

**APACHE GUACAMOLE** 

- Ici, on choisit sur quel emplacement il sera installé

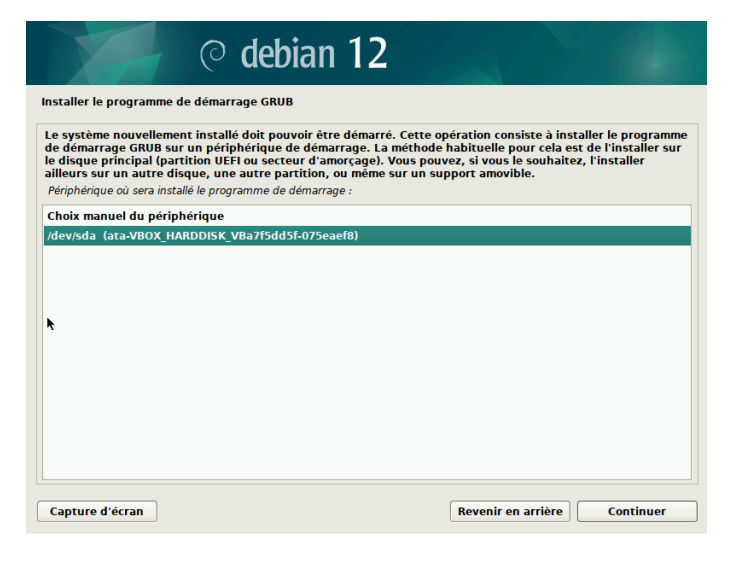

- Patientez un peu !

| © debian 12                   |  |
|-------------------------------|--|
| Terminer l'installation       |  |
|                               |  |
| Fin de l'installation         |  |
| Exécution du script hw-detect |  |
|                               |  |
|                               |  |
|                               |  |
|                               |  |
|                               |  |
|                               |  |
| •                             |  |
|                               |  |
|                               |  |
|                               |  |

- Maintenant, il faut cliquer sur « continuer » pour finir l'installation de Debian.

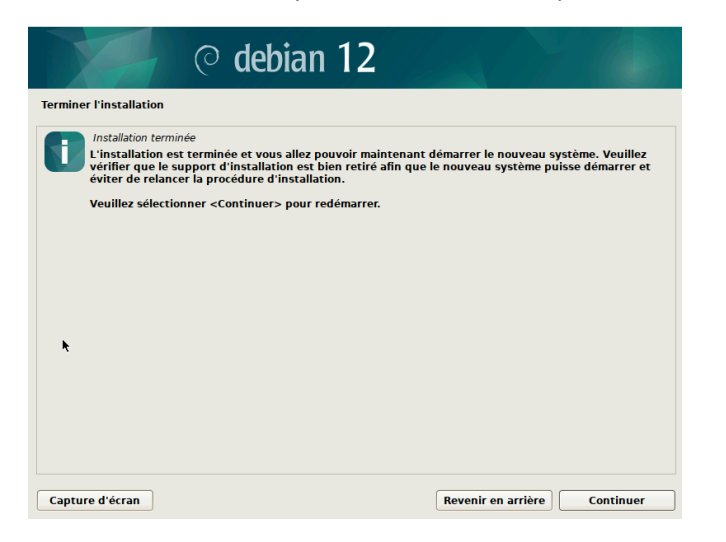

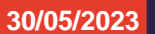

#### APACHE GUACAMOLE

- Au démarrage de la machine, le « GRUB » apparaît donc appuyé sur entrée pour sélectionner « Debian GNU/Linux ».

| GNU GRUB version 2.06-13+deb12u1                                                                                                    |  |
|----------------------------------------------------------------------------------------------------|--|
| *Debian GNU/Linux<br>Advanced options for Debian GNU/Linux                                                                                                    |  |
|                                                                                                    |  |
| Utilisez les touches î et ↓ pour sélectionner une entrée.<br>Appuyez sur Entrée pour démarrer le système sélectionné, « e »<br>pour éditer les commandes avant de démarrer ou « c » pour<br>obtenir une invite de commandes.<br>L'entrée sélectionnée sera exécutée automatiquement dans 2 s. |  |
|                                                                                                    |  |

- Cliquer sur « Suivant ».

| Activités | 🛠 Configuration initiale | 1 déc. 09:32 |        | 👬 🌒 📴   |
|-----------|--------------------------|--------------|--------|---------|
|           |                          | Bienvenue    |        | Suivant |
|           |                          | Bienvenue !  |        |         |
|           | ۹                        |              |        |         |
|           | Français 🗸               |              | France |         |
|           |                          | 0<br>0       |        |         |
|           |                          |              |        |         |
|           |                          |              |        |         |
|           |                          |              |        |         |
|           |                          |              |        |         |
|           |                          |              |        |         |

- Encore sûr, « suivant »

| Activités | 🛠 Configuration initiale            | 1 déc. 09:32                  |               | ÷ 🕩 🖻   |
|-----------|-------------------------------------|-------------------------------|---------------|---------|
| Précédent |                                     | Saisie                        |               | Suivant |
|           |                                     |                               |               |         |
|           |                                     | Saisie                        |               |         |
|           | Choisissez la disposit              | tion du clavier ou une méthoc | le de saisie. |         |
|           | Q                                   |                               |               |         |
|           | Belge (variante, Latin-9 uniquem    | ent)                          | Aperçu        |         |
|           | Berbère (Algérie, latin)            |                               | <u>Aperçu</u> |         |
|           | Français (Canada, Dvorak)           |                               | <u>Aperçu</u> |         |
|           | Français (obsolète, variante)       | ~                             | <u>Aperçu</u> |         |
|           | Français (variante)                 |                               | <u>Aperçu</u> |         |
|           | Italien (internat., avec touches mo | ortes)                        | <u>Aperçu</u> |         |
|           |                                     | :                             |               |         |

SPIE

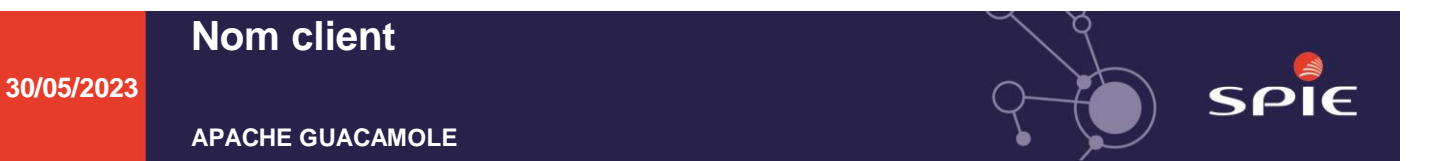

- Et encore une nouvelle fois « suivant ».

| Activités | 🛠 Configuration initiale 1 déc. 09:33                                                                                                    | ÷ 🔶 🖻   |
|-----------|----------------------------------------------------------------------------------------------------|---------|
| Précédent | Confidentialité                                                                                                    | Suivant |
|           | Confidentialité                                                                                                    |         |
|           | Services de géolocalisation                                                                                                    |         |
|           | Autorise les applications à géolocaliser votre position actuelle. Utilise le service Mozilla Location ( <u>politique</u><br><u>de confidentialité</u> ). |         |
|           |                                                                                                    |         |
|           |                                                                                                    |         |
|           |                                                                                                    |         |
|           | Les paramètres de confidentialité sont modifiables à tout moment dans les Paramètres.                                                                    |         |

- Si vous voulez vous connecter avec vos comptes vous pouvez vous loger sinon « Passer »

| Activites | Configuration initiale 1 dec. 09:34                                                                                         | fi 🖤 💽 |
|-----------|----------------------------------------------------------------------------------------------------|--------|
| Précédent | Comptes en ligne                                                                                                    | Passer |
|           |                                                                                                    |        |
|           | Connecter vos comptes en ligne                                                                                              |        |
|           | Connectez vos comptes pour accéder facilement à vos courriels, votre agenda en ligne,<br>vos contacts, documents et photos. |        |
|           | G Google                                                                                                    |        |
|           | Nextcloud                                                                                                    |        |
|           | Microsoft >                                                                                                    |        |
|           |                                                                                                    |        |
|           |                                                                                                    |        |
|           |                                                                                                    |        |
|           |                                                                                                    |        |
|           | Les comptes peuvent être ajoutés et supprimés à tout moment dans les Paramètres.                                            |        |
|           |                                                                                                    |        |

- L'installation de Debian est finie.

| Activités | ℜ Configuration initiale | 1 déc. 09:34                                               | ÷ 🕩 📴 |
|-----------|--------------------------|------------------------------------------------------------|-------|
|           |                          | Configuration terminée                                     |       |
|           |                          |                                                            |       |
|           |                          |                                                            |       |
|           |                          |                                                            |       |
|           |                          |                                                            |       |
|           | т                        | out est terminé !                                          |       |
|           | Debian GNU/Linux est pr  | êt à l'utilisation. Nous espérons que vous l'apprécierez ! |       |
|           | Comr                     | mencer à utiliser Debian GNU/Linux                         |       |
|           |                          |                                                            |       |
|           |                          |                                                            |       |

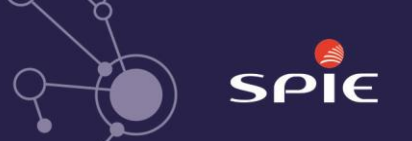

# 2.5. Installation d'apache Guacamole

- Mettez à jour votre Debian : apt update && apt upgrade
- Installez Git : apt install -y git
- Récupérez mon Git de scripts : git clone <u>https://github.com/PAPAMICA/scripts</u>
- Exécutez le script : cd scripts/debian/guacamole
- chmod +x debian\_install\_guacamole.sh
   ./debian\_install\_guacamole.sh

# 2.6. Creation d'un compte administrateur.

- Pour créer un compte administrateur il faut aller en haut à droite ou il est marqué guacadmin.

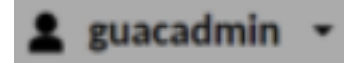

- Puis un menu va alors s'afficher. Il faut aller dans Paramètres.

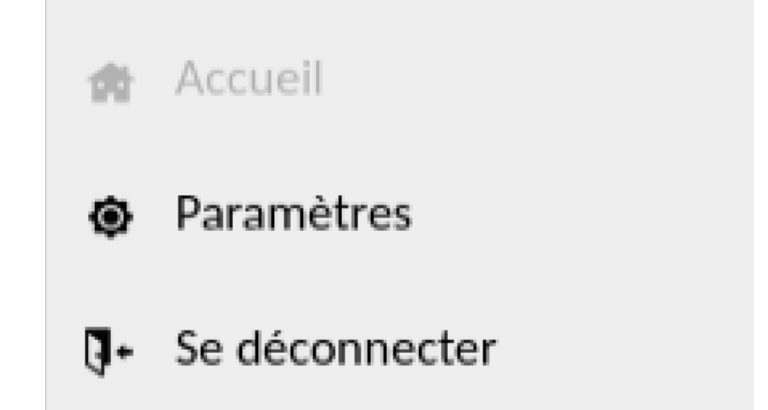

 Une fois dans les paramètres il faut aller dans l'ongles Utilisateur Puis cliquer sur le bouton "Nouvel Utilisateur"

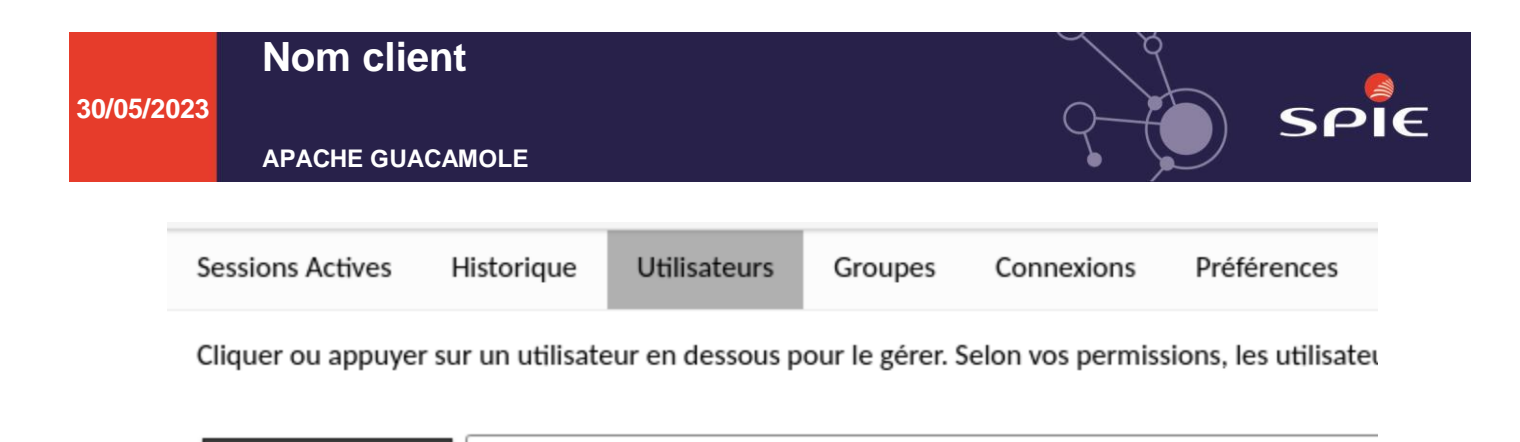

 Pendant la création d'un compte administrateur on peut lui renter les informations voulut et dans permission il est preferable de tout cocher car il est Senser pouvoir tout faire.

| MODIFIER UTILIS                                                                                                    | ATEUR                                                                                    |
|----------------------------------------------------------------------------------------------------|------------------------------------------------------------------------------------------|
| Identifiant:                                                                                                    | admin                                                                                    |
| Mot de passe:                                                                                                    |                                                                                          |
| Répéter mot de pass                                                                                                    | e:                                                                                       |
| PROFILE                                                                                                    |                                                                                          |
| Nom:                                                                                                    |                                                                                          |
| RESTRICTIONS DE                                                                                                    | E COMPTES                                                                                |
| ldentifiant désactivé<br>Mot de passe expiré:<br>Autoriser l'accès apri<br>Interdire l'accès aprè<br>Activer le compte ap<br>Désactiver le compte<br>Fuseau horaire de l'u | s:<br>s:                                                                                 |
| PERMISSIONS                                                                                                    |                                                                                          |
| Administrateur du sy<br>Créer nouveaux utili<br>Créer nouveaux grou<br>Créer nouveales com<br>Créer nouveaux grou<br>Créer nouveaux grou                                   | stème: sateurs: ppes d'utilisateurs: ppes de connexion: ppes de connexion: si de partae: |

- Et pour finir il faut cliquer sur enregister

• Nouvel Utilisateur

Q Filtre

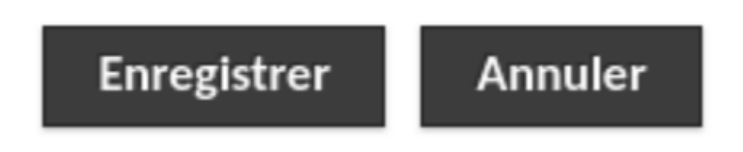

# 2.7. Connexion RDP

- Pour faire une connexion RDP il faut aller dans l'ongles "connexion" puis cliquer sur le bouton "Nouvelle connexion."

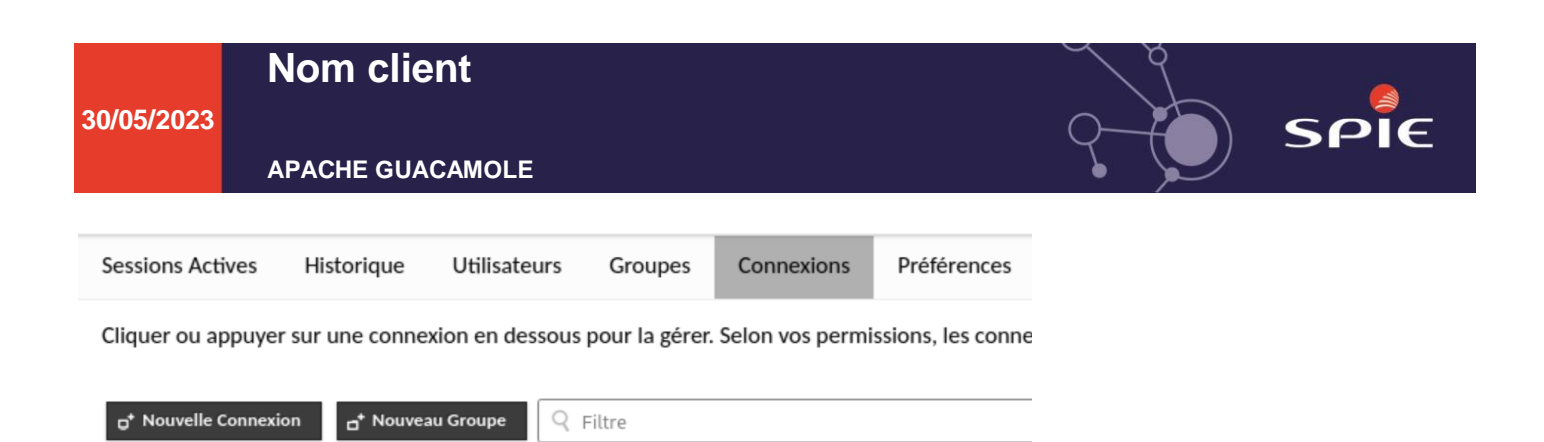

- Ensuite on v avenir rentait les informations de cette connexion:
  - Nommer la connexion.
  - Pour les lieux on peut mettre ROOT ou alors l'ajouter à un groupe.
  - Renter l'ip de la machine à connecter et le port de la machine.
  - Puis on rentre l'identifiant et le mot de passe d'un compte administrateur de la machine. Et on coche "Ignorer le certificate du serveur".

|                 | "Ignorer              | le certifie | cate du s | serveur  | ". |
|-----------------|-----------------------|-------------|-----------|----------|----|
| MODIFIER O      | ONNEXION              |             |           |          |    |
| Nom             | 800                   |             |           |          |    |
| Nom.            | RDP                   | _           |           |          |    |
| Lieu:           | Serveurs applicatits  |             |           |          |    |
| Protocole:      | RDP V                 |             |           |          |    |
| CONCURREN       | NCY LIMITS            |             |           |          |    |
| Maximum nu      | mber of connections:  |             |           | \$       |    |
| Maximum nu      | mber of connections p | er user:    |           | \$       |    |
| LOAD BALA       | NCING                 |             |           |          |    |
| Connection      | wight.                | 141         | 1         |          |    |
| Connection w    |                       | \$          | J         |          |    |
| Use for failove | eroniy:               |             |           |          |    |
| GUACAMOL        | E PROXY PARAM         | ETERS (GUA  | CD)       |          |    |
| Hostname:       |                       |             |           |          |    |
| Port:           | [                     | ^           |           |          |    |
| Encryption:     |                       |             |           |          |    |
| Life yption.    |                       |             |           |          |    |
| PARAMÈTRI       | ES                    |             |           |          |    |
| Réseau          |                       |             |           |          |    |
| Nom d'hôte      | 172.23.1.16           |             |           |          |    |
| Port:           | 3389                  | 0           |           |          |    |
| Authentific     | ation                 |             |           |          |    |
| Autoritie       |                       |             |           |          |    |
| Identifiant:    |                       | admin       |           |          |    |
| Mot de pass     | se:                   | •••••       |           | <b>a</b> |    |
| Nom du dor      | maine:                |             |           |          |    |
| Mode de Sé      | curité:               |             |           | ~        |    |

~

Désactiver authentification:

Ignorer le certificat du serveur:

30/05/2023

APACHE GUACAMOLE

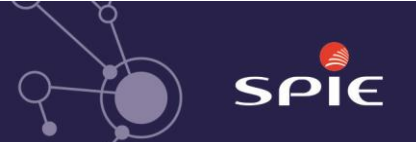

# 2.8. Connexion SSH

- Pour faire une connexion SSH RDP il faut aller dans l'ongles "connexion" puis cliquer sur le bouton "Nouvelle connexion".

| Sessions Actives     | Historique              | Utilisateurs    | Groupes        | Connexions      | Préférences       |
|----------------------|-------------------------|-----------------|----------------|-----------------|-------------------|
| Cliquer ou appuyer   | sur une connex          | kion en dessous | pour la gérer. | Selon vos permi | ssions, les conne |
| D* Nouvelle Connexio | n o <sup>+</sup> Nouvea | u Groupe        | Filtre         |                 |                   |

- Ensuite, comme pour la connexion RDP, on va remplir les informations de cette connexion : Nommer la connexion.

Pour les lieux, on peut mettre ROOT ou alors l'ajouter à un groupe.

Choisir le protocole SSH.

Renter l'ip de la machine à connecter et le port de la machine.

Puis on rentre l'identifiant et le mot de passe d'un compte administrateur de la machine

| MODIFIER CON                            | INEXION                 |
|-----------------------------------------|-------------------------|
| Nom: srv-:                              | ssh<br>eurs apolicatifs |
| Protocole: SSH                          | v                       |
| CONCURRENCY                             | LIMITS                  |
| Maximum numbe<br>Maximum numbe          | r of connections:       |
| LOAD BALANCI                            | NG                      |
| Connection weigh<br>Use for failover or | t: 🔅                    |
| GUACAMOLE P                             | ROXY PARAMETERS (GUACD) |
| Hostname:<br>Port:<br>Encryption:       |                         |
| PARAMÈTRES                              |                         |
| Réseau                                  |                         |
| Nom d'hôte:                             | 172.23.1.15             |
| Port:                                   | 2222 🗘                  |
| Clé publique de                         | l'hôte (Base64):        |
| Authentificatio                         | n                       |
| Identifiant:                            | root                    |
| Mot de passe:                           | •••••                   |
| Clé privée:                             |                         |
|                                         |                         |
| Phrase secrète                          |                         |

30/05/2023

#### APACHE GUACAMOLE

- Du côté de la machine avec le serveur SSH il va falloir aller modifier le fichier sshs\_config, pour ce faire il faut faire la commande nano (ou vin)/etc/SSH/shhd\_config.

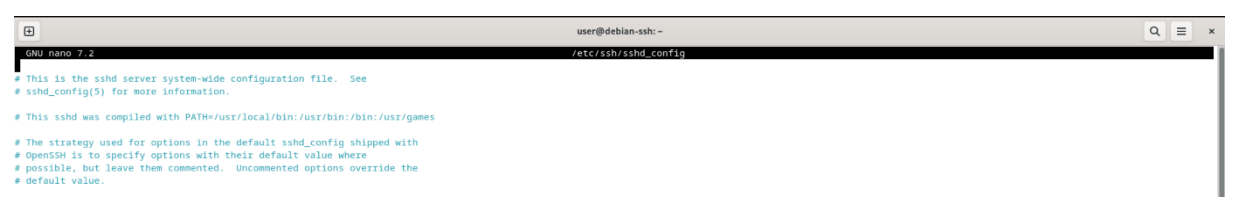

- Dans ce fichier il y a les règles du serveur SSH celle qui sont utiliser sont en noir sinon elle on un # devant, vous pouvez aussi ajouter d'autres règles.

Dans ce fichier il va falloir marquer :

Port "XXXX" (si le port n'est pas celui par défaut (22)).

ListenAddress 000.000.000.000 .

HostKeyAlgorithms SSH-RSA, SSH-ds.

# 3. Guide de maintien des conditions de service (crée un nouveau service, crée un nouvel utilisateur...)

### 3.1. Gestion des utilisateurs

### 3.1.1. Crée un utilisateur

- Pour crée un utilisateur il faut aller dans l'interface de guacamole est se connecter avec le compte admin
- Puis il faut aller dans la rubrique « utilisateur »
- De là on va cliquer sur « Nouvel Utilisateur »
- Et ici on va alors rentrer toutes les informations nécessaires tel que sont identifiant son mot de passe, son rôle, c'est permission...

# 4. Comment mettre en place un NTP

# 4.1. C'est quoi, pourquoi ?

Un serveur NTP est un serveur de temps, Il est utilisé pour mettre les équipements d'un réseau a l'heure exacte pour qu'il soit sécuriser des attaques si un équipement n'est pas à l'heure il est plus ouvert aux attaques venant de l'extérieur.

### 4.2. Mise en service du NTP

- Pour la mise en service du serveur il faut aller dans la console (« terminal ») de Debian.
- Dans la console il va d'abord falloir mettre à jour les paquets pour obtenir la dernière version disponible.

apt-get update

- Puis on va alors venir installer le paquet NTP

apt-get install ntp

- Ensuite pour allumer le serveur il faut écrire

/etc/init. d/ntp start

- Si le service a besoin d'être stopper il faut alors mettre

/etc/init.d/ntp stop

- La suite sera a mettre plus tard car le bastion n'est pas encore active.

\*\*\* Fin du document \*\*\*

SPIE